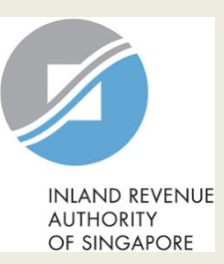

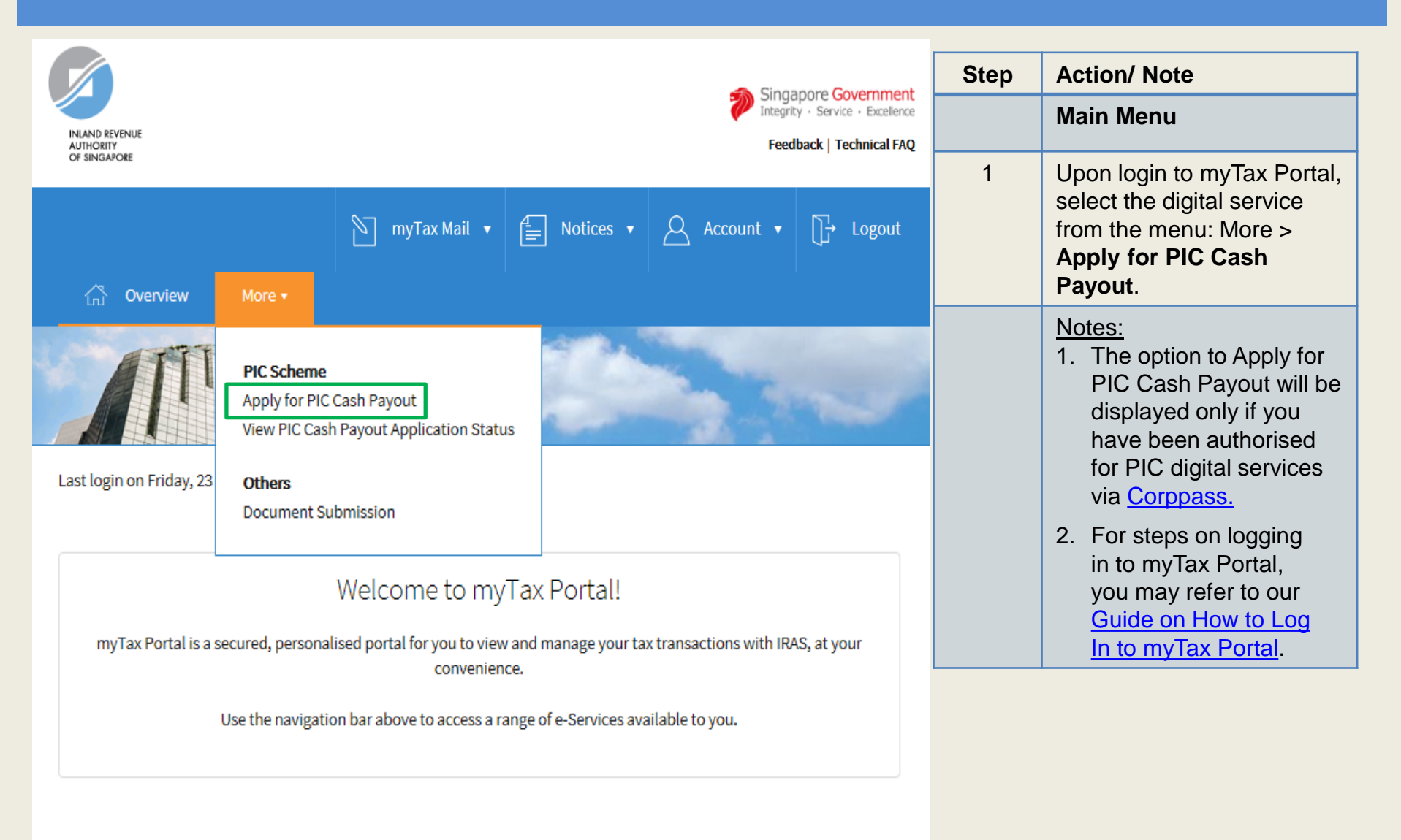

|                                                           | At my Tax Portal                                                          | Step | Action/ Note                   |
|-----------------------------------------------------------|---------------------------------------------------------------------------|------|--------------------------------|
| INLAND REVENUE<br>AUTHORITY                               | You Surf, We Serve                                                        |      | Client Selection               |
| OF SINGAPORE                                              | wante   Caroare   Ack IPAS   Heaful Linke   Tachnical EAO                 | 1    | Enter your client's <b>Tax</b> |
| Home   ADOULTRA'S   NEWS & E                              | venits   Caleers   Ask inas   Useiul Links   lechnical faq                |      | Reference No.                  |
| Main Menu                                                 | Client Selection                                                          | 2    | Click Retrieve to proceed.     |
| Log out from myTax Portal                                 | Please enter the Tax Reference Number of the company you wish to act for. |      |                                |
| Change IRAS PIN                                           |                                                                           |      |                                |
| e-Services For                                            | Tax Reference No. : UEN-LOCAL CO                                          |      |                                |
| - Corporate Tax                                           | Retrieve Go to Main Menu                                                  |      |                                |
| - Goods & Services Tax                                    |                                                                           |      |                                |
| Partnership                                               | IRAS 06/02/2015-01R                                                       |      |                                |
| - How to e-file Form P                                    | Privacy Policy / Terms of Use                                             |      |                                |
| - View Return Status                                      |                                                                           |      |                                |
| Notices                                                   |                                                                           |      |                                |
| & Subscribe to Alerts                                     |                                                                           |      |                                |
| Property Tax                                              |                                                                           |      |                                |
| - Apply for<br>owner-occupier's<br>tax rates              |                                                                           |      |                                |
| - View My Property<br>Portfolio/Change<br>mailing address |                                                                           |      |                                |
| - Other PT e-Services                                     |                                                                           |      |                                |
| - S45 Withholding Tax                                     |                                                                           |      |                                |
| - Tax Clearance                                           |                                                                           |      |                                |
| - e-Submission<br>- View DIN of                           |                                                                           |      |                                |
| Individual Tax Forms                                      |                                                                           |      |                                |
| PIC Cash Payout                                           |                                                                           |      |                                |
| - Apply for PIC Cash<br>Payout                            |                                                                           |      | 3                              |
| - View PIC Cash Payout<br>Application Status              |                                                                           |      |                                |

|                                                                                                    | Singapore Governi<br>Integrity · Service · Exce                                                                                                    | ence Step | Action/ Note                                                                                 |
|----------------------------------------------------------------------------------------------------|----------------------------------------------------------------------------------------------------|-----------|----------------------------------------------------------------------------------------------|
| INLAND REVENUE<br>AUTHORITY<br>OF SINGAPORE                                                                                                    | At Thy Tax FUILdI,<br>You Surf, We Serve                                                                                                    | lemap     | General Information<br>Page                                                                  |
| Home   About IRAS   News &                                                                                                    | Events   Careers   Ask IRAS   Useful Links   Technical FAQ<br>Text Size #                                                                                                    | A A 1     | Click on <b>Start Filing</b> to begin.                                                       |
| Main Menu  Log out from myTax Portal  Change IRAS PIN  e-Services For                                                                             | General Information       Declaration       Cash Payout Details (Part A)       Cash Payout Details (Part B)       Summary       Acknowledgement         Name of Organisation       :       ABC PTE LTD       :       201301234A         Your business is eligible to apply for PIC cash payout if it has:       :       :       :                                                                                                    |           | Note:<br>Please read the general<br>information and ensure                                   |
| - Corporate Tax<br>- Goods & Services Tax<br>Partnership<br>- How to e-file Form P                                                                | <ol> <li>Incurred qualifying costs in any of the six PIC activities;</li> <li>Active business operations in Singapore; and</li> <li>At least 3 local employees (Singapore citizens or Singapore permanent residents with CPF contributions) excluding sole-proprietors, partners under contract for service and shareholders who are directors of the con<br/>Your business needs to contribute CPF on the payroll of at least 3 local employees in the relevant month(s).</li> </ol>                                                                                                    | bany.     | business has met the<br>PIC cash payout<br>conditions and prepared<br>the relevant documents |
| <ul> <li>View Return Status</li> <li>View Correspondence/<br/>Notices</li> <li>Update Contact Details<br/>&amp; Subscribe to Alerts</li> </ul>    | The application form will take about 10 minutes to be completed. Before you start:<br>1. Please have all invoices and relevant information of the qualifying activities, and the revenue or gross sales figure of your business for the quarter/ combined quarters of claim ready.<br>2. If you have acquired equipment on hire purchase, please complete the Hire Purchase template and upload it at the end of the application.<br>3. If you have incurred qualifying costs on Research & Development (R&D), please complete the R&D Claim Form and upload it at the end of the application. |           | before you begin.                                                                            |
| Property Tax<br>- Apply for<br>owner-occupier's<br>tax rates<br>- View My Property<br>Portfolio/Change<br>mailing address<br>- Other DT e-Sonices | Please visit the IRAS website for more information on the PIC Scheme.<br>We will generally process PIC cash payout applications within 3 months of receiving the properly completed application, Hire Purchase template and/or R&D Claim Form. The PIC Bonus will generally be paid within 3 weeks a<br>approval of the PIC cash payout application for the Years of Assessment 2013 to 2015 if the qualifying conditions are met.                                                                                                    | er the    |                                                                                              |
| - S45 Withholding Tax<br>- Tax Clearance<br>- e-Submission<br>- View DIN of<br>Individual Tax Forms                                               | Start Filing       View PIC Cash Payout Application Status         IRAS 11/02/2015-02R         Privacy Policy / Terms of Use         Copyright (c) 2015 Inland Revenue Authority of Sir                                                                                                    | japore.   |                                                                                              |
| PIC Cash Payout<br>- Apply for PIC Cash<br>Payout                                                                                                 |                                                                                                    |           | 4                                                                                            |

|                                                                                                    | singapore                                                                                                    | Step | Action/ Note                                                                                                    |
|----------------------------------------------------------------------------------------------------|----------------------------------------------------------------------------------------------------|------|----------------------------------------------------------------------------------------------------|
|                                                                                                    | At my Tax Portal, Contact Info / Fe                                                                                                    |      | Declaration Page                                                                                                    |
| INLAND REVENUE<br>AUTHORITY<br>OF SINGAPORE                                                                                                    | You Surf, We Serve                                                                                                    | 1    | Complete the <b>Name of Business</b> if                                                                                                    |
| Home   About IRAS   News 8 Main Menu Main Menu Log out from myTax Portal Change IRAS PIN e -Services For - Corporate Tax - Goods & Services Tax Partnership - How to e-file Form P - View Return Status - View Corporateus | R Events         Careers         Ask IRAS         Useful Links         Technical FAQ         General Information       Declaration       Cash Payout Details (Part B)       Summary       Acknowledgement         1.       If you need clarification or guidance on completing the form, please click on the iHelp icons.       .       .         2.       Your session will timeout if you leave it idle for more than 20 minutes.       .         3.       Please read the declarations carefully and complete them by checking the respective checkboxes. Under the Singapore Income Tax Act, penalties will be imposed for making false or incorrect declarations.         Name of Organisation       :       ABC PTE LTD         Tax Reference No.       :       201301234A         * Name of Business       :       .         Tax Reference No. of Business       :       .         Under the Singapore Income Tax Act, penalties will be imposed for making false or incorrect declaration.       . |      | <ul> <li>Ine company owns sole-<br/>proprietorship(s).</li> <li>Select: <ul> <li>The name of the sole-<br/>proprietorship that incurred PIC qualifying costs and is claiming PIC, or</li> <li>"Not applicable" if the company is claiming PIC.</li> </ul> </li> <li>The Name of Business will not be shown if the company does not own sole-proprietorships.</li> </ul> |
| Notices<br>- Update Contact Details<br>& Subscribe to Alerts                                                                                                    | <ul> <li>I declare that the information given is true and complete.</li> <li>I declare that the business is still in operation and has employed and made CPF contributions for at least 3 local employees</li> </ul>                                                                                                    | 2    | Complete the <b>Declaration.</b>                                                                                                    |
| Property Tax<br>- Apply for<br>owner-occupier's<br>tax rates<br>- View My Property<br>Portfolio/Change<br>mailing address                                                                                                  | in the last month (for YAs 2016 to 2018) of the quarter/ combined quarters.                                                                                                    | 3    | Enter the required <b>Contact Details</b> .<br>You can amend the Name and<br>Designation of Contact Person if it is<br>different from the Authorised person.                                                                                                    |
| - Other PT e-Services                                                                                                    | Name of Auchorised Person : ABC TRIN                                                                                                    | 4    | Click on Next Page to proceed.                                                                                                    |
| - S45 Withholding Tax<br>- Tax Clearance<br>- e-Submission<br>- View DIN of<br>Individual Tax Forms                                                                                                    | * Name of Contact Person     :       * Designation of Contact Person     :       * Contact Number     :       + 455       Email     :                                                                                                    |      | Note:<br>At any point in time, you can click on<br>the <b>1</b> button for explanations of<br>the respective fields.                                                                                                    |
| PIC Cash Payout<br>- Apply for PIC Cash<br>Payout<br>- View PIC Cash Payout<br>Application Status                                                                                                    | Go to Main Menu Save Draft Next Page                                                                                                    |      |                                                                                                    |

| Ø                                                                                      | At my Tax Portal.                                                                                                 | Singapore Government<br>Integrity • Service • Excellence<br>Contact Info / Feedback / Siteman | Step | Action/ Note                    |
|----------------------------------------------------------------------------------------|----------------------------------------------------------------------------------------------------|-----------------------------------------------------------------------------------------------|------|---------------------------------|
| INLAND REVENUE<br>AUTHORITY<br>OF SINGAPORE                                            | You Surf, We Serve                                                                                                |                                                                                               |      | Updating accounting<br>year-end |
| Home   About IRAS   News &                                                             | Events   Careers   Ask IRAS   Useful Links   Technical FAQ                                                        |                                                                                               | 1    | Click on <b>Change</b>          |
| Main Menu                                                                              | General Information Declaration Cash Payout Details (Part A) Cash Payout Details (Part B) Summary Acknowledgement | Text Size 🛦 A A                                                                               |      | Accounting Year-End             |
| Log out from my Tax Portal                                                             | Name of Orcanisation : ABC PTF LTD                                                                                |                                                                                               |      | hyper client's                  |
| Change IRAS PIN                                                                        | Tax Reference No. : 201301234A                                                                                    |                                                                                               |      | year-end is different           |
| e-Services For                                                                         | Details of PIC Cash Payout Claim (Part A)                                                                         |                                                                                               |      | from that displayed.            |
| - Corporate Tax                                                                        |                                                                                                    |                                                                                               |      |                                 |
| - Goods & Services Tax                                                                 | Accounting year-end (DD/MM) : 31/12 Change Accounting Year-End                                                    |                                                                                               |      |                                 |
| Partnership                                                                            | Accounting year in which PIC qualifying costs were incurred 0 : •                                                 |                                                                                               |      |                                 |
| - How to e-file Form P                                                                 |                                                                                                    |                                                                                               |      |                                 |
| - View Return Status                                                                   | * Mandatory fields.                                                                                               |                                                                                               |      |                                 |
| - View Correspondence/<br>Notices<br>- Update Contact Details<br>& Subscribe to Alerts | Previous Page Save Draft Next Page Go to Main Menu                                                                |                                                                                               |      |                                 |
|                                                                                        | IRAS 11/02/2015-02R                                                                                               |                                                                                               |      |                                 |
| Property Tax                                                                           | Privacy Policy / Terms of Use Co                                                                                  | opyright (c) 2015 Inland Revenue Authority of Singapore                                       |      |                                 |
| - Apply for<br>owner-occupier's<br>tax rates                                           |                                                                                                    |                                                                                               |      |                                 |
| - View My Property<br>Portfolio/Change<br>mailing address                              |                                                                                                    |                                                                                               |      |                                 |
| - Other PT e-Services                                                                  |                                                                                                    |                                                                                               |      |                                 |
| - S45 Withholding Tax                                                                  |                                                                                                    |                                                                                               |      |                                 |
| - Tax Clearance                                                                        |                                                                                                    |                                                                                               |      |                                 |
| - e-Submission                                                                         |                                                                                                    |                                                                                               |      |                                 |
| Individual Tax Forms                                                                   |                                                                                                    |                                                                                               |      |                                 |
| PIC Cash Payout                                                                        |                                                                                                    |                                                                                               |      |                                 |
| - Apply for PIC Cash<br>Payout                                                         |                                                                                                    |                                                                                               |      | 6                               |

| A+ my Tax Portal                                                                                                    | Singapore Government<br>Integrity • Service • Excellence | Step | Action/ Note                                                                                                    |
|----------------------------------------------------------------------------------------------------|----------------------------------------------------------|------|----------------------------------------------------------------------------------------------------|
| At <b>my rax Portar</b> ,<br>You Surf, We Serve                                                                                                    | Contact Info / Feedback / Sitemap                        |      | Updating accounting<br>year-end<br>(Continued from Page 6)                                                                                                    |
| General Info         Name of Orga         Tax Reference         Existing accounting year-end         Existing accounting year-end         (Db/MM/YYYY)         * New accounting year-end         (Db/MM/YYYY)         * Reason(s) for the change in accounting year-end         * Accounting         * Accounting         * Accounting         * Accounting         * Accounting         * Accounting         * Accounting         * Accounting         * Accounting         * Accounting         * Accounting         * Accounting         * Reason(s) for the change in accounting year-end         • To be in line with the holding, subsidary or associated business         • Others (Please specify)         * accounting         * Revenue (S | Text Size A A                                            | 2    | <ul> <li>Enter the:</li> <li>New accounting year-<br/>end</li> <li>Reason(s) for the<br/>change in accounting<br/>year-end</li> <li>Quarter/ combined<br/>quarters in which the<br/>PIC qualifying costs<br/>were incurred. (For<br/>examples on how to<br/>complete this field,<br/>please refer to Q12 and<br/>Q13 of the FAQs.)</li> <li>Year of Assessment of<br/>quarter/ combined<br/>quarters</li> </ul> |
| Mandatory 1     Previou     Year of Assessment of quarter/     combined quarters 0     :                                                                                                    |                                                          | 3    | Click on <b>Save</b> to continue<br>or <b>Cancel</b> to discard the<br>changes.                                                                                                    |
| IRAS 30/01/2015<br>Privacy Policy / * Mandatory fields.<br>Save Cancel                                                                                                    | (c) 2015 Inland Revenue Authority of Singapore           |      | 7                                                                                                    |

|                                                                                      |                                                                                                    |   | Action/ Note                                                                                   |
|--------------------------------------------------------------------------------------|----------------------------------------------------------------------------------------------------|---|------------------------------------------------------------------------------------------------|
|                                                                                      | At my Tax Portal,                                                                                                    |   | Cash Payout Details (Part A) Page                                                              |
| AUTHORITY<br>OF SINGAPORE                                                            | You Sun, We Serve                                                                                                    | 1 | Select the:                                                                                    |
| Home   About IRAS   News                                                             | & Events   Careers   Ask IRAS   Useful Links   Technical FAQ                                                                                                    |   | <ul> <li>Period in which the PIC qualifying<br/>costs were incurred and</li> </ul>             |
| <ul> <li>Main Menu</li> <li>Log out from myTax Portal</li> </ul>                     | General Information Declaration Cash Payout Details (Part A) Cash Payout Details (Part B) Summary Acknowledgement                                                                                                    |   | <ul> <li>Months in which the 3-local<br/>employee condition was met.</li> </ul>                |
| Change IRAS PIN                                                                      | Name of Organisation : ABC PTE LTD Tax Reference No. : 201301234A                                                                                                    | 2 | Enter the <b>Revenue</b> for the period                                                        |
| e-Services For                                                                       | Details of PIC Cash Payout Claim (Part A)                                                                                                    |   | shown.                                                                                         |
| - Corporate Tax                                                                      | Accounting year-end (DD/MM) : 31/12 Change Accounting Year-End                                                                                                    | 3 | Click on Next Page to proceed.                                                                 |
| - Goods & Services Tax                                                               | Accounting year in which PIC qualifying costs were incurred  Accounting year in which PIC qualifying costs were incurred  Control of the second second seco |   | Notes:                                                                                         |
| - How to e-file Form P                                                               | Year of Assessment of PIC claim     2015                                                                                                    |   | <ol> <li>The PIC cash payout application can<br/>only be submitted after the end of</li> </ol> |
| - View Return Status                                                                 | 3-local-employee condition     1 declare that the business met the requirement for the month(s) of -                                                                                                    |   | each quarter/ combined consecutive                                                             |
| <ul> <li>View Correspondence/<br/>Notices</li> <li>Update Contact Details</li> </ul> | 🗹 Dec 2014 🗖 Sep 2014 🗖 Jun 2014 🖉 Mar 2014                                                                                                    |   | quarters. You may only submit 1<br>application for each quarter or                             |
| & Subscribe to Alerts                                                                | <ul> <li>Revenue (S\$) for 01/01/2014 to 31/12/2014 (12,345.00)</li> </ul>                                                                                                    |   | combined quarters from the same                                                                |
| Property Tax                                                                         |                                                                                                    |   | Year of Assessment in a single day.                                                            |
| - Apply for<br>owner-occupier's<br>tax rates                                         | * Mandatory fields.                                                                                                    |   | 2. To go to the <b>Previous Page</b> or <b>Save</b>                                            |
| - View My Property<br>Portfolio/Change<br>mailing address                            | Previous Page Save Draft Next Page Go to Main Menu                                                                                                    |   | Once a draft is saved, it will be                                                              |
| - Other PT e-Services                                                                | IRAS 11/02/2015-02R                                                                                                    |   | filing due date. You may return to                                                             |
|                                                                                      | Privacy Policy / Terms of Use                                                                                                    |   | complete and submit the saved draft                                                            |
| - S45 Withholding Tax                                                                |                                                                                                    |   | application anytime before the filing                                                          |
| - Tax Clearance<br>- e-Submission                                                    |                                                                                                    |   | due date of the relevant Year of                                                               |
| - View DIN of<br>Individual Tax Forms                                                |                                                                                                    |   | Assessment – 30 Nov if you submit a                                                            |
|                                                                                      |                                                                                                    |   | paper Corporate Income Tax return;                                                             |
| PIC Cash Payout                                                                      |                                                                                                    |   | or 15 Dec if you e-File the Corporate                                                          |
| Payout                                                                               |                                                                                                    |   | 8                                                                                              |

| General Information Declaration Cash Payout Details (Part A) Cash Payout Details (Part B) Summary Acknowledgement                                                                                                    | Step | Action/ Note                                                                                                    |
|----------------------------------------------------------------------------------------------------|------|----------------------------------------------------------------------------------------------------|
| Name of Organisation : TEST_IGLOW & BACHRACH                                                                                                    |      | Cash Payout Details (Part B) Page                                                                                                    |
| Details of PIC Cash Payout Claim (Part B)         Please enter details of the business' PIC qualifying cost incurred in the selected period of 01/01/2015 to 31/12/2015.         Important:         1. The minimum qualifying cost per application is \$400.         2. If your application consists of more than 15 qualifying items, please consolidate some items, and provide a detailed breakdown of the consolidated items and their qualifying costs in the description box.         Details of PIC Qualifying Costs (Excluding Research & Development and Approved Design Project). (0) | 1    | <ul> <li>For PIC activities, other than R&amp;D and<br/><u>Approved Design Project</u></li> <li>Select the PIC Activity and enter the: <ul> <li><u>Date incurred</u></li> <li>PIC qualifying cost</li> <li>Name, Identification Type and<br/>Identification Number of Vendor; and</li> <li>Description.</li> </ul> </li> </ul>                                                                                                    |
| I       PIC Activity         Date incurred (DD/MM/YYYY)         PIC Qualifying Cost (S\$)         Name of vendor ()         Identification type of Vendor ()         Identification number of Vendor ()         Description ()                                                                                                    |      | <ol> <li>Notes:         <ol> <li>Click <b>Delete</b> to delete an entry.</li> </ol> </li> <li>Click <b>Add Row</b> at the bottom of this segment to enter more qualifying items. You can submit a total of 15 qualifying items per application.</li> <li>If you are unsure of your vendor's Unique Entity Number/ Registration Number, you may make use of the <u>Search for UEN</u> (at <u>www.UEN.gov.sg</u>) to retrieve it using your vendor's company/ business name.</li> <li>If you are claiming costs incurred on PIC IT and Automation Equipment acquired on hire purchase, please complete the <u>Hire Purchase Template</u>. You will be prompted to upload it at the Summary Page.</li> </ol> |

| Details of PIC Qualifying Cost (Research and Development) 🕦                                                                     |                        |                    |                                |                            | Step | Action/ Note                                                                     |
|----------------------------------------------------------------------------------------------------|------------------------|--------------------|--------------------------------|----------------------------|------|----------------------------------------------------------------------------------|
| Click Add Details to enter details of your research and development expenditure 0                                               |                        |                    |                                |                            |      | Cash Payout Details<br>(Part B) Page<br>(Continued from Page 9)                  |
| Details of PIC Qualifying Cost (Approved Design Project) 🌔                                                                      |                        |                    |                                |                            | 2    | For R&D Qualifying                                                               |
| Click Add Details to enter details of your approved design project expenditure                                                  |                        |                    |                                |                            |      | <u>Costs</u><br>If you are claiming R&D<br>costs, click on <b>Add</b><br>Details |
| Declaration                                                                                                    |                        |                    |                                |                            |      |                                                                                  |
| 🔋 I declare that the qualifying costs claimed was incurred (i.e. due and payable) and any IT and Automation equipment purchased | or leased was in use l | by the business in | the quarter/ combined quarters | 3.                         |      |                                                                                  |
| I declare that the qualifying cost claimed excludes any government grants or subsidies that were given or are pending approval  |                        |                    |                                |                            |      |                                                                                  |
| SMS alert                                                                                                    |                        |                    |                                |                            |      |                                                                                  |
| I would like to receive an SMS once my application is processed.                                                                |                        |                    |                                |                            |      |                                                                                  |
|                                                                                                    | Previous Page          | Save Draft         | Go to Summary Page             | Go to Main Menu            |      |                                                                                  |
| IRAS 30/01/2015-02R                                                                                                    |                        |                    |                                |                            |      |                                                                                  |
| Privacy Policy / Terms of Use                                                                                                   |                        |                    | Copyright (c) 2015 Inland Reve | nue Authority of Singapore |      |                                                                                  |

|                                                                                                    | At <b>my Tax Portal</b> ,<br>You Surf, We Serve                                                                                                    | Singapore Government<br>Integrity • Service • Excellence<br>Contact Info / Feedback / Sitemap |
|----------------------------------------------------------------------------------------------------|----------------------------------------------------------------------------------------------------|-----------------------------------------------------------------------------------------------|
| Events   Careers   Ask IF                                                                                                    | AS   Useful Links   Technical FAQ                                                                                                    | Text Size + A                                                                                 |
| General Information                                                                                                    | Declaration Cash Payout Details (Part A) Cash Payout Details (Part B) Summary Acknowledgement                                                                                                    | ICAL JEC & A A                                                                                |
| Name of Organisation                                                                                                    | : ABC PTE LTD                                                                                                    |                                                                                               |
| Tax Reference No.                                                                                                    | : 201301234A                                                                                                    |                                                                                               |
| Please enter d<br>Details of I<br>1 PIC /<br>Date<br>PIC (<br>0<br>Nam<br>6<br>0<br>9<br>0<br>0<br>0<br>0<br>0<br>0<br>0<br>0<br>0<br>0<br>0<br>0<br>0 | <ul> <li>Note of Pace Quantying cost (recedencing and peverophile in Activity)</li> <li>Is your business an R&amp;D service provider ()</li> <li>Is the project related to any non-qualifying activities? ()</li> <li>Is the project undertaken with the objective of:<br/>A quing new knowledge; or<br/>Ung results from the study for the production or improvement of materials, devices, products, produce or processes?</li> <li>D es the project involve a systematic, investigative and experimental study in the field of science or technology that involves novelty or technical rk? ()</li> <li>W here the R&amp;D activities are outsourced, wholly or partially, to an overseas R&amp;D organisation or undertaken under a cost-sharing agreement (CSA), is the R&amp;D activities are outsourced, wholly or partially, to an overseas? (click Yes if this question is not applicable)</li> <li>W I any benefits arising from the R&amp;D activities accrue to the business?</li> <li>W I any intellectual properties generated from the outsourced R&amp;D or under the CSA be owned and commercialised by the business? (click Yes if this a justion is not applicable)</li> <li>Add R&amp;D Details Cancel</li> </ul> | Delete                                                                                        |
| 2 PIC Activity                                                                                                    |                                                                                                    | ▼ Delete                                                                                      |

| Step | Action/ Note                                                            |
|------|-------------------------------------------------------------------------|
|      | Cash Payout Details (Part B)<br>Page<br>(Continued from Page 10)        |
| 3    | Complete the <b>Declaration</b> by selecting "Yes" or "No".             |
| 4    | Click on Add R&D Details to continue and Cancel to discard the changes. |

| Details of PIC Qualifying Cost (Research and Development) 🔴                                                                                                    | Step | Action/ Note                                                                                                    |
|----------------------------------------------------------------------------------------------------|------|----------------------------------------------------------------------------------------------------|
| Click Add Details to enter details of your research and development expenditure ①                                                                                                    |      | Cash Payout Details (Part<br>B) Page<br>(Continued from Page 11)                                                                                                    |
| 1     Date Incurred     Delete       (DD/MM/YYYY)     Image: Constraint of the second second seco | 5    | Enter the:<br>• Date Incurred,<br>• Project name, and<br>• PIC qualifying costs.                                                                                                    |
| PIC Qualifying Cost (S\$) :         In-house R&D         O.00         Outsourced R&D in         Singapore         O.00         Outsourced R&D         Outsourced R&D         Interval         Interval         Interval         Interval         Interval         Interval         Interval         Interval         Interval                                                                                                    |      | <ul> <li><u>Notes:</u></li> <li>1. Click on <b>Delete</b> to delete an entry.</li> <li>2. Click on <b>Add Details</b> to enter details of another R&amp;D project. You can submit the details of up to 2 R&amp;D projects per application.</li> </ul> |
| Details of PIC Qualifying Cost (Approved Design Project) ① Click Add Details to enter details of your approved design project expenditure Declaration                                                                                                    |      | <ol> <li>Please also complete<br/>the <u>R&amp;D Claim Form</u>.<br/>You will be prompted to<br/>upload it at the<br/>Summary Page.</li> </ol>                                                                                                    |
| <ul> <li>I declare that the qualifying costs claimed were incurred (i.e. due and payable) and any IT and Automation equipment purchased or leased was in use by the business in the quarter/ combined quarters.</li> <li>I declare that the qualifying costs claimed exclude any government grants or subsidies that were given or are pending approval.</li> </ul>                                                                                                    |      |                                                                                                    |

| Details of PIC Qualifying Cost (Research and Development) 🕧                                                                                                    |   | Action/ Note                                                                      |
|----------------------------------------------------------------------------------------------------|---|-----------------------------------------------------------------------------------|
| Click Add Details to enter details of your research and development expenditure 0                                                                                                    |   | Cash Payout Details                                                               |
| Details of PIC Qualifying Cost (Approved Design Project) 🕦                                                                                                    |   | (Continued from Page<br>12)                                                       |
| Click Add Details to enter details of your approved design project expenditure                                                                                                    |   |                                                                                   |
|                                                                                                    | 6 | For Approved Design                                                               |
| Declaration                                                                                                    |   | If you are claiming<br>Approved Design Project<br>costs, click on Add<br>Details. |
| I declare that the qualifying costs claimed were incurred (i.e. due and payable) and any IT and Automation equipment purchased or leased was in use by the business in the quarter/ combined quarters.                                                                                                    |   |                                                                                   |
| I declare that the qualifying costs claimed exclude any government grants or subsidies that were given or are pending approval.                                                                                                    |   |                                                                                   |
| SMS alert                                                                                                    |   |                                                                                   |
| Note: The SMS sent will be generic and will not include confidential information like the name of the business or whether the application is approved or rejected. It will only state that the application has been processed. To check whether the application has been approved or rejected, use the "View PIC Cash Payout Application Status" e-Service. |   |                                                                                   |
| I would like to receive an SMS once my application is processed.                                                                                                    |   |                                                                                   |
|                                                                                                    |   |                                                                                   |
| Previous Page Save Draft Go to Summary Page Go to Main Menu                                                                                                    |   |                                                                                   |

| Click       Add Details       to enter details of your research and development expenditure       Cash Payout Details (Part B) Page (Continued from Page 13)         Click       Add Details       to enter details of your approved design project expenditure       T       Enter the:         1       Date Incurred (DD/MM/YNY) ①       :        Details of PIC Qualifying Cost (Ss)       :         1       In-house design ①       ① 0.0        Details of          1       Outsourced design ①       ① 0.0         Details of         1       Outsourced design ①       ① 0.0         Description.         1       Description ①              1       declaration               1       declaration                                                                                                    | Details of PIC Qualifying Cost (Research and Development) 🕦                                                                                                    | Step | Action/ Note                                                                                                    |
|----------------------------------------------------------------------------------------------------|----------------------------------------------------------------------------------------------------|------|----------------------------------------------------------------------------------------------------|
| I       Deter Incurred (DD/MM/YYYY)       Image: Construction on the construction on the constend on the constend on the construction on | Click Add Details to enter details of your research and development expenditure ① Details of PIC Qualifying Cost (Approved Design Project) ① Click Add Details to enter details of your approved design project expenditure                                                                                                    |      | Cash Payout Details<br>(Part B) Page<br>(Continued from Page<br>13)                                                                                                    |
| Outcome design       U_00         Total (S\$)       0.00         Application No.          Description          Description          Description          Description          Description          Description          Description          Description          Description          Description          Description          Description          Declaration          I declare that the qualifying costs claimed were incurred (i.e. due and payable) and any IT and Automation equipment purchased or leased was in use by the business in the quarter/ combined quarters.         I declare that the qualifying costs claimed exclude any government grants or subsidies that were given or are pending approval.         SMS alert         Note: The SMS sent will be generic and will not include confidential information like the name of the business or whether the application is approved or rejected, It will only state that the application has been processed.         Note: The SMS sent will be generic and will not include confidential information like the name of the business or whether the application is approved or rejected, use the "View PIC Cash Payout Application Status" e-Service.         I would like                                                                                                    | 1       Date Incurred (DD/MM/YYYY)       Image: Delete         PIC Qualifying Cost (S\$)       Image: Delete         In-house design       Image: Delete         Outsourced design       Image: Delete                                                                                                    | 7    | <ul> <li>Enter the:</li> <li>Date incurred,</li> <li>PIC qualifying costs,</li> <li>Application no., and</li> <li>Description.</li> </ul>                                                                       |
| Declaration       up to 2 Approved         Design Projects per projects per projects per projects per projects per projects per project.         I declare that the qualifying costs claimed exclude any government grants or subsidies that were given or are pending approval.         SMS alert         Note: The SMS sent will be generic and will not include confidential information like the name of the business or whether the application is approved or rejected. It will only state that the application has been processed. To check whether the application has been approved or rejected, use the "View PIC Cash Payout Application Status" e-Service.         I would like to receive an SMS once my application is processed.                                                                                                    | Total (S\$)   Application No. ()   Description ()                                                                                                    |      | <ul> <li><u>Notes:</u></li> <li>1. Click on <b>Delete</b> to delete an entry.</li> <li>2. Click on <b>Add Details</b> to enter details of another Approved Design Project. You can submit details of</li> </ul> |
| <ul> <li>I declare that the qualifying costs claimed exclude any government grants or subsidies that were given or are pending approval.</li> <li>SMS alert</li> <li>Note: The SMS sent will be generic and will not include confidential information like the name of the business or whether the application is approved or rejected. It will only state that the application has been processed. To check whether the application has been approved or rejected, use the "View PIC Cash Payout Application Status" e-Service.</li> <li>I would like to receive an SMS once my application is processed.</li> </ul>                                                                                                    | Declaration<br>I declare that the qualifying costs claimed were incurred (i.e. due and payable) and any IT and Automation equipment purchased or leased was in use by the business in the quarter/ combined quarters.                                                                                                    |      | up to 2 Approved<br>Design Projects per<br>application.                                                                                                    |
|                                                                                                    | <ul> <li>I declare that the qualifying costs claimed exclude any government grants or subsidies that were given or are pending approval.</li> <li>SMS alert</li> <li>Note: The SMS sent will be generic and will not include confidential information like the name of the business or whether the application is approved or rejected. It will only state that the application has been processed. To check whether the application has been approved or rejected, use the "View PIC Cash Payout Application Status" e-Service.</li> <li>I would like to receive an SMS once my application is processed.</li> </ul> |      |                                                                                                    |

| Declaration                                                                                                    | Step | Action/ Note                                                                                                    |
|----------------------------------------------------------------------------------------------------|------|----------------------------------------------------------------------------------------------------|
| I declare that the qualifying costs claimed was incurred (i.e. due and payable) and any IT and Automation equipment<br>purchased or leased was in use by the business in the quarter/ combined quarters.<br>I declare that the qualifying cost claimed excludes any government grants or subsidies that were given or are pending<br>approval. |      | Cash Payout Details (Part<br>B) Page<br>(Continued from Page 14)                                                                                                    |
| SMS alert  I would like to receive an SMS once my application is processed.  Please enter your mobile number  Previous Page Save Draft Go to Summary Page Go to Main Menu                                                                                                    | 8    | Complete the<br>Declarations by<br>checking the<br>corresponding<br>checkboxes if you agree<br>with them.                                                                                                    |
|                                                                                                    | 9    | Check the <b>SMS alert</b><br>checkbox and enter a valid<br>Singapore mobile number to<br>receive SMS when your<br>application is processed.                                                                               |
|                                                                                                    |      | Note:<br>The SMS sent will be<br>generic. It will <u>only</u> state that<br>the application has been<br>processed. To check<br>whether the application has<br>been approved or rejected,<br>please use the <b>View PIC</b> |

Cash Payout Application Status digital service.

Click on Go to Summary

Page to proceed.

10

| General Information Declaration Cash Payout De                                                                                                    | tails (Part A) Cash Payout Details (Part B) Summary Acknowledgement                                                                                                    | St                                                                                                    | tep | Action/ Note                    |
|----------------------------------------------------------------------------------------------------|----------------------------------------------------------------------------------------------------|----------------------------------------------------------------------------------------------------|-----|---------------------------------|
| Summary Page                                                                                                    |                                                                                                    |                                                                                                    |     | Summary Page                    |
| Name of Organisation                                                                                                    | : ABC PTE LTD                                                                                                    |                                                                                                    | 1   | Verify that the                 |
| Tax Reference No.                                                                                                    | ÷ 201301234A                                                                                                    |                                                                                                    |     | information entered is correct. |
| Instructions                                                                                                    |                                                                                                    |                                                                                                    |     |                                 |
| <ol> <li>Please check the details entered.</li> <li>If you wish to make any amendments, please click on "Am<br/>3. To submit the application, please click on "Submit to IRAS"</li> </ol>                                                                                                    | end Application".                                                                                                    |                                                                                                    |     |                                 |
| PIC Cash Payout Claim                                                                                                    |                                                                                                    |                                                                                                    |     |                                 |
| Accounting year-end (DD/MM)<br>Qualifying quarter/ combined quarters                                                                                                    | : 31/12<br>: 01/01/2014 to 30/09/2014                                                                                                    |                                                                                                    |     |                                 |
| Month(s) in which 3-local-employee condition is met<br>Revenue (S\$) for 01/01/2014 to 30/09/2014                                                                                                    | : 2015<br>: Sep 2014<br>: 2.00                                                                                                    |                                                                                                    |     |                                 |
| Declaration                                                                                                    |                                                                                                    |                                                                                                    |     |                                 |
| <ol> <li>I declare that the information given is true and complete.</li> <li>I declare that the business is still in operation and has er         <ul> <li>in the last month (for Years of Assessment (YAs) 2013</li> <li>in the last 3 months (for YAS 2016 to 2018) of the quit</li> <li>I declare that the business has not exceeded the combin</li> <li>I understand that the election to convert the qualifying c</li> <li>I declare that the qualifying costs claimed were incurred</li> <li>I declare that the qualifying costs claimed exclude any go</li> </ul> </li> </ol> | Iployed and made CPF contributions for at least 3 local employees<br>to 2015) of the quarter/ combined quarters of claim; or<br>rter/ combined quarters.<br>ed expenditure cap per qualifying activity for PIC and no claims will be made in the tax return f<br>osts into cash payout is irrevocable.<br>(i.e. due and payable) and any IT and Automation equipment purchased or leased was <b>in use</b><br>vernment grants or subsidies that were given or are pending approval. | or qualifying costs converted into cash payout.<br>by the business in the quarter/ combined quarters. |     |                                 |
| Summary of Qualifying Costs Claimed                                                                                                    |                                                                                                    |                                                                                                    |     |                                 |
| <ul> <li>a) PIC Information Technology (IT) &amp; Automation equipment</li> <li>b) i) In-house training NOT certified by WDA or ITE</li> <li>ii) External and/ or certified in-house training</li> <li>c) Intellectual property rights acquisition and/ or in-licensing</li> <li>d) Patents, trademarks, designs and plant varieties registrat</li> </ul>                                                                                                    | (including hire purchase)                                                                                                    | <b>\$</b><br>2,930.00<br>0.00<br>0.00<br>0.00<br>0.00                                                 |     |                                 |
| <ul> <li>e) Research &amp; Development activities</li> <li>f) Approved Design Projects</li> <li>Total of (a) to (f)</li> </ul>                                                                                                    |                                                                                                    | 5,000.00<br>250.00<br><b>8,180.00</b>                                                                 |     | 16                              |

| Document(s) Submission     |                                                                                                    |                                    |                                  |                                           |                                          |                                                                                                    |   | Action/ Note                                                                                                    |
|----------------------------|----------------------------------------------------------------------------------------------------|------------------------------------|----------------------------------|-------------------------------------------|------------------------------------------|----------------------------------------------------------------------------------------------------|---|----------------------------------------------------------------------------------------------------|
|                            | Type of Document                                                                                                    | Status                             | Due Date                         | Max File Size<br>Allowed                  | Acceptable File<br>Type                  | Attachment<br>(Important: Please ensure correct file is<br>attached.)                                                  |   | <b>Summary Page</b><br>(Continued from Page 16)                                                                                      |
| 1.                         | Hire Purchase Template                                                                                                    | PENDING                            |                                  | 2MB                                       | PDF                                      | Browse                                                                                                    | 2 | Click on Browse to upload the                                                                                                    |
| 2.                         | R&D Claim Form 1                                                                                                    | PENDING                            |                                  | 2MB                                       | PDF                                      | Browse                                                                                                    |   | following:<br>• Hire Purchase (HP) Template, if                                                                                      |
| Not                        | e: Please ensure uploaded files are free from unsafe                                                                                                    | and active co                      | ntents. Uploa                    | ded files with any                        | unsafe or active con                     | tents will not be processed by IRAS.                                                                                   |   | you are claiming costs incurred on                                                                                                   |
| Act<br>Acti<br>emi         | ive content:<br>ve content, in general, refers to application content i<br>bedded objects, streaming video and audio which rel<br>Remember to submit your attachment(s) before proc | that is either i<br>y on browser   | nteractive or<br>plug-ins to die | dynamic that inclu<br>splay active conter | udes programs or op<br>nt, and etc.      | -in features such as JavaScript applications, Active-X applications,                                                   |   | <ul> <li>PIC IT and Automation</li> <li>Equipment.</li> <li>Do update Part C of the HP<br/>template with the financial</li> </ul>    |
|                            |                                                                                                    |                                    |                                  |                                           |                                          |                                                                                                    |   | period of your claim, before                                                                                                    |
| S                          | MS Alert                                                                                                    |                                    |                                  |                                           |                                          |                                                                                                    |   | <u>R&amp;D Claim Form</u> , if you are                                                                                               |
| No                         | te: The SMS sent will be generic and will not include<br>has been processed. To check whether the applic                                                                            | confidential in<br>cation has bee  | nformation lik<br>n approved o   | e the name of the<br>r rejected, use the  | business or whether<br>View PIC Cash Pay | the application is approved or rejected. It will only state that the applicatior<br>out Application Status" e-Service. |   | claiming R&D costs.                                                                                                    |
| I v<br>Mc                  | ould like to receive an SMS once my application is p                                                                                                    | processed.                         |                                  |                                           |                                          |                                                                                                    |   | Notes:                                                                                                    |
| D                          | etails of Authorised and Contact Persons                                                                                                    | 5                                  |                                  |                                           |                                          |                                                                                                    |   | 1. Each document must not exceed<br>2MB and must be in PDF format.                                                                   |
| Na<br>De<br>Na<br>De<br>Co | me of Authorised Person : ABC T<br>signation of Authorised Person : MANA<br>me of Contact Person : ABC T<br>signation of Contact Person : MANA<br>ntact Number : 61234              | AGER<br>AGER<br>AN<br>AGER<br>4567 |                                  | Arr                                       | nend Application                         | Submit to IRAS Go to Main Menu                                                                                         |   | <ol> <li>You need not submit other<br/>supporting documents. However,<br/>please retain and submit them<br/>upon request.</li> </ol> |

#### Document(s) Submission

|    | Type of Document       | Status  | Due Date | Max File Size<br>Allowed | Acceptable File<br>Type | Attachment<br>(Important: Please ensure correct file is<br>attached.) |
|----|------------------------|---------|----------|--------------------------|-------------------------|-----------------------------------------------------------------------|
| 1. | Hire Purchase Template | PENDING |          | 2MB                      | PDF                     | Browse                                                                |
| 2. | R&D Claim Form 1       | PENDING |          | 2MB                      | PDF                     | Browse                                                                |

Note: Please ensure uploaded files are free from unsafe and active contents. Uploaded files with any unsafe or active contents will not be processed by IRAS.

#### Active content:

Active content, in general, refers to application content that is either interactive or dynamic that includes programs or opt-in features such as JavaScript applications, Active-X applications, embedded objects, streaming video and audio which rely on browser plug-ins to display active content, and etc.

Remember to submit your attachment(s) before proceed.

#### **SMS Alert**

Note: The SMS sent will be generic and will not include confidential information like the name of the business or whether the application is approved or rejected. It will only state that the application has been approved or rejected, use the "View PIC Cash Payout Application Status" e-Service.

I would like to receive an SMS once my application is processed.

: +65 99999999

Mobile Number

#### **Details of Authorised and Contact Persons**

| Name of Authorised Person        | 1 | ABC TAN  |
|----------------------------------|---|----------|
| Designation of Authorised Person | 1 | MANAGER  |
| Name of Contact Person           | 1 | ABC TAN  |
| Designation of Contact Person    | 1 | MANAGER  |
| Contact Number                   | 1 | 61234567 |

| Amend Application | Submit to IRAS | Go to Main Menu |
|-------------------|----------------|-----------------|

| Step | Action/ Note                                                                                                    |
|------|----------------------------------------------------------------------------------------------------|
|      | Summary Page<br>(Continued from Page 17)                                                                                                    |
| 3    | Click on <b>Amend Application</b> to make changes to your application.                                                                                         |
| 4    | Click on <b>Submit to IRAS</b> to<br>submit the application to IRAS if<br>you are authorised as an<br>Approver.                                                |
|      | Click on <b>Submit to Approver</b> to<br>submit the application for the<br>Approver's review and submission<br>to IRAS if you are authorised as a<br>Preparer. |
|      | Note:<br>A person authorised as a<br>"Preparer" for "PIC Cash Payout"<br>will not be able to submit the<br>application to IRAS.                                |
|      | Please arrange for a person<br>authorised as an "Approver" for<br>"PIC Cash Payout" via <u>Corppass</u><br>to review and submit the<br>application to IRAS.    |

0.00

0.00

0.00

0.00

5,550.00

| General Information Declaration Cash Payout Details (Part A) Cash Payout Details (Part B) Summary Acknowledgem                                                                                                    | ent Ste                                                                                                    | p Ac            |
|----------------------------------------------------------------------------------------------------|----------------------------------------------------------------------------------------------------|-----------------|
| Acknowledgement Page                                                                                                    |                                                                                                    | Ac              |
| Name of Organisation     : ABC PTE LTD       Tax Reference No.     : 201301234A                                                                                                    | 1                                                                                                    | Yo<br>ac<br>su  |
| Acknowledgement ID : 220014<br>Date/ Time : 04/02/2015 11:17:23<br>PIC Cash Payout Claim                                                                                                    |                                                                                                    | No              |
| Accounting year-end (DD/MM)       : 31/12         Qualifying quarter/ combined quarters       : 01/01/2014 to 31/12/2014         Year of Assessment       : 2015         Month(s) in which 3-local-employees condition is met       : Dec 2014         Revenue (S\$) for 01/01/2014 to 31/12/2014       : 23,222.00                                                                                                    |                                                                                                    | on<br>sul<br>Ac |
| Declaration         1. I declare that the information given is true and complete.         2. I declare that the business is still in operation and has employed and made CPF contributions for at least 3 local employees <ul> <li>in the last month (for Years of Assessment (YAs) 2013 to 2015) of the quarter/ combined quarters; or</li> <li>in the last 3 months (for YAs 2016 to 2018) of the quarter/ combined quarters.</li> </ul> 3. I declare that the business has not exceeded the combined expenditure cap per qualifying activity for PIC and no claims will be made in the tax in a lunderstand that the election to convert the qualifying costs into cash payout is irrevocable.         5. I declare that the qualifying costs claimed were incurred (i.e. due and payable) and any IT and Automation equipment purchased or leased was         6. I declare that the qualifying costs claimed exclude any government grants or subsidies that were given or are pending approval. | etum for qualifying costs to be converted into a cash payout.<br>in use by the business in the quarter/ combined quarters. | pe              |
| Summary of Qualifying Costs Claimed                                                                                                    |                                                                                                    |                 |
| <ul> <li>a) PIC Information Technology (IT) &amp; Automation equipment (including hire purchase)</li> <li>b) i) In-house training NOT certified by WDA or ITE</li> <li>ii) External and/ or certified in-house training</li> </ul>                                                                                                    | <b>S\$</b><br>5,550.00<br>0.00<br>0.00                                                                                     |                 |

c) Intellectual property rights acquisition and/ or in-licensingd) Patents, trademarks, designs and plant varieties registration

e) Research & Development activities

f) Approved Design Projects

Total of (a) to (f)

| р | Action/ Note                                                                                                    |
|---|----------------------------------------------------------------------------------------------------|
|   | Acknowledgement Page                                                                                                    |
|   | You will receive an acknowledgement upon successful submission to IRAS.                                                                                                    |
|   | Note:<br>Acknowledgement number will<br>only be provided for successful<br>submission to IRAS. No<br>Acknowledgement number will<br>be provided for submission<br>pending Approver's action. |

|                                                                                                    |                                                                                                |                                                                                                    |                                  |             |                 |       |                           | Step | Action/ Note                                                                                                    |
|----------------------------------------------------------------------------------------------------|------------------------------------------------------------------------------------------------|----------------------------------------------------------------------------------------------------|----------------------------------|-------------|-----------------|-------|---------------------------|------|----------------------------------------------------------------------------------------------------|
| Details of PIC                                                                                                    | C Qualifying Costs (Excl<br>Date Incurred                                                      | uding Research & Development and Approved                                                                                 | Design Projects)<br>PIC Activity | Description | Name of Vendor  |       | Qualifying Cost (S\$)     |      | Acknowledgement Page<br>(Continued from Page 19)                                                                                                    |
| Contact Detai<br>Name of Authoris<br>Designation of Au<br>Name of Contact<br>Designation of Cu<br>Contact Number<br>Please share wit | ISJOE/2013<br>ils<br>sed Person<br>t Person<br>Contact Person<br>th us your experience in usin | : ABC TAN<br>: ABC TAN<br>: ABC TAN<br>: MANAGER<br>: ABC TAN<br>: 97979797<br>g our e-Service and give us your feedback. |                                  |             | Go to Main Menu | Print | E-file for Another Client | 2    | Click on <b>Print</b> to print the acknowledgement page.<br>The acknowledgement page.<br>The acknowledgement page can also be retrieved from myTax Portal via the <b>View PIC Scheme Notices</b> digital service.<br>To view the status of your client's application, please use the <b>View PIC Cash Payout Application Status</b> digital service, 3 days after the submission. |
|                                                                                                    |                                                                                                |                                                                                                    |                                  |             |                 |       |                           | 3    | Click on <b>E-file for Another</b><br>client to make an<br>application for another<br>client.                                                                                                    |

**Contact Information** 

For enquiries on this user guide, please call 1800 356 8622 or email at <u>myTax Mail</u>.

Published by Inland Revenue Authority of Singapore

Published on 12 Apr 2023

The information provided is intended for better general understanding and is not intended to comprehensively address all possible issues that may arise. The contents are correct as at 12/04/2023 and are provided on an "as is" basis without warranties of any kind. IRAS shall not be liable for any damages, expenses, costs or loss of any kind however caused as a result of, or in connection with your use of this user guide.

While every effort has been made to ensure that the above information is consistent with existing policies and practice, should there be any changes, IRAS reserves the right to vary its position accordingly.

© Inland Revenue Authority of Singapore